## 出席停止解除の手順

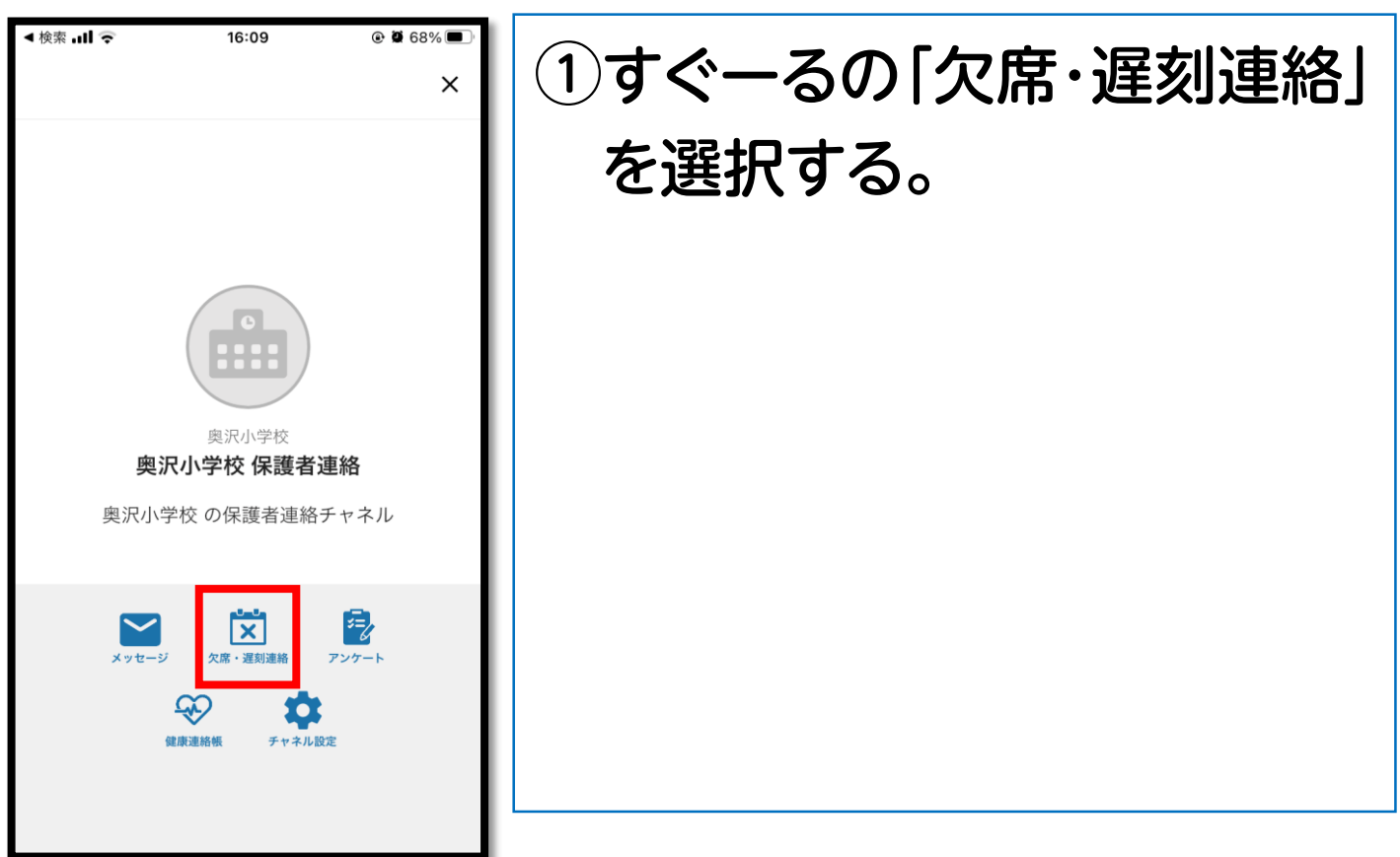

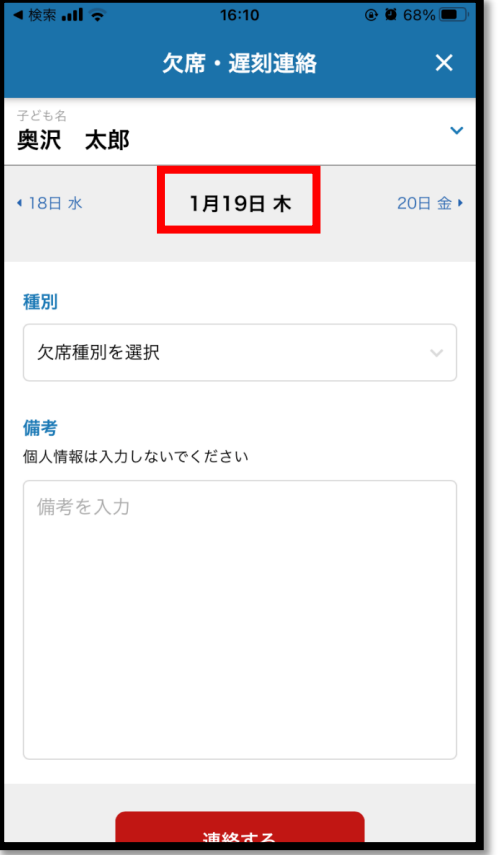

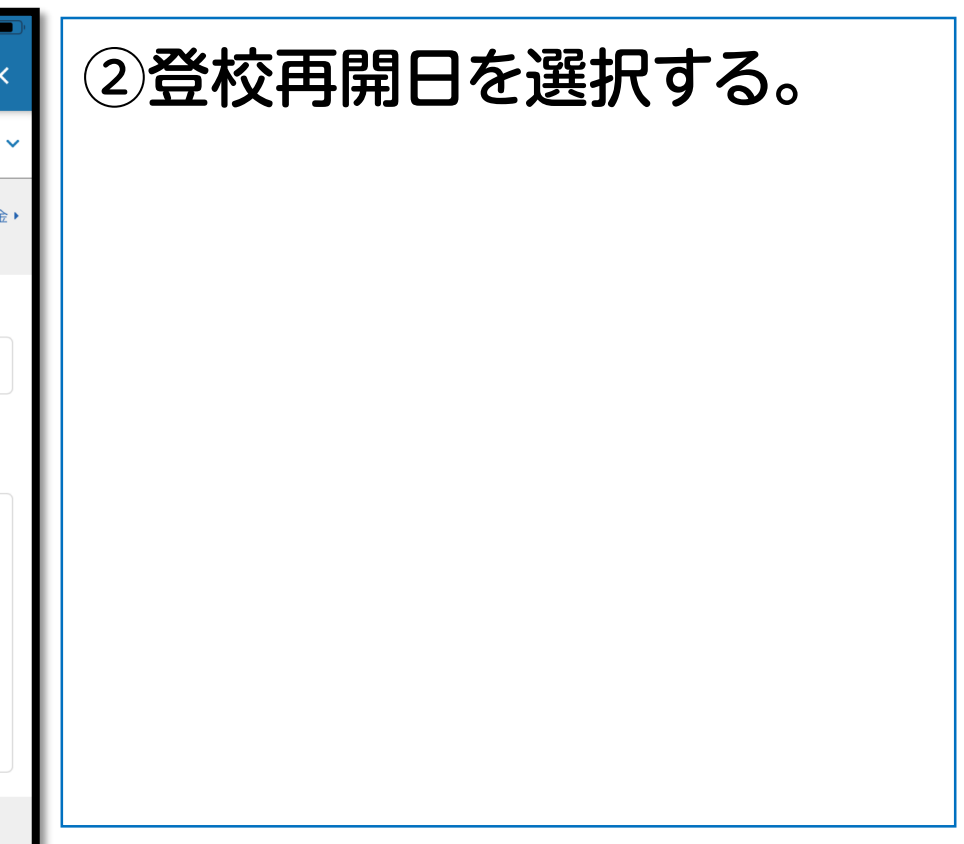

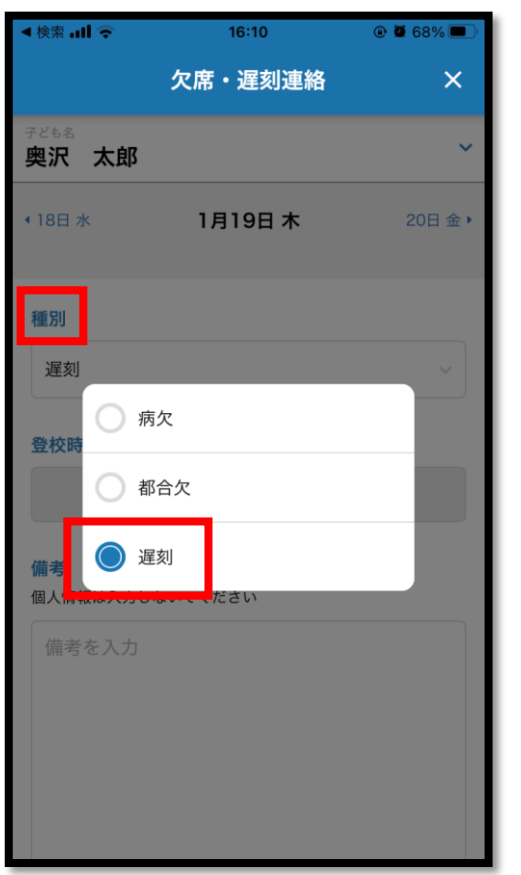

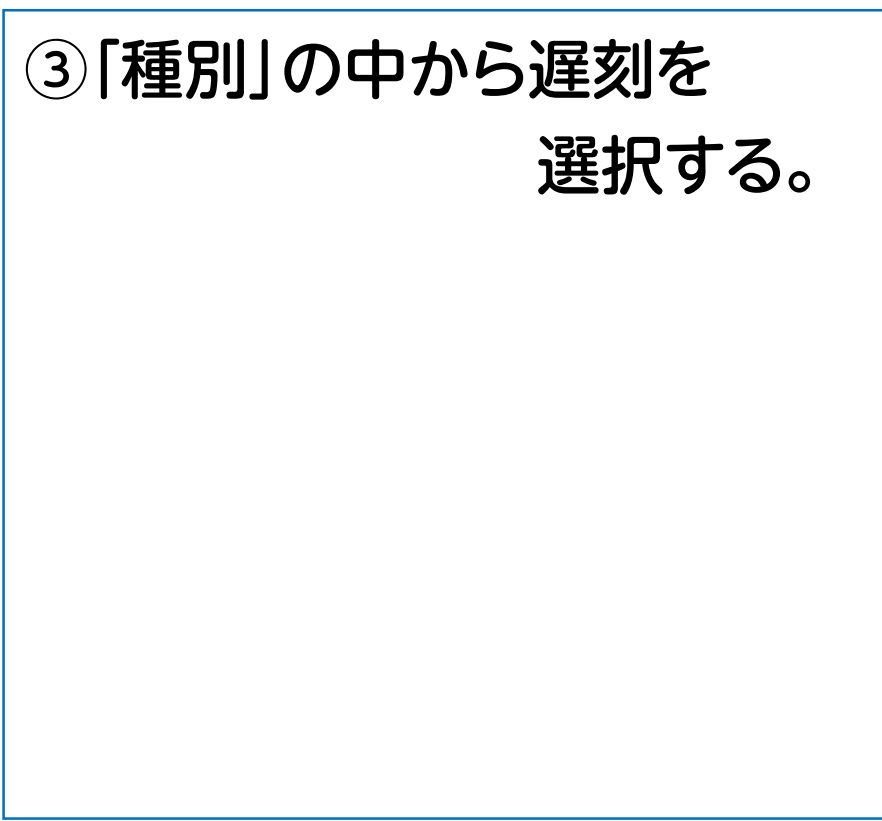

| ◄ 検索!                                                 | 16:13   | ۵ 🖉 68% 🗩 |  |  |  |  |
|-------------------------------------------------------|---------|-----------|--|--|--|--|
|                                                       | 欠席・遅刻連絡 | ×         |  |  |  |  |
| <sub>子ども名</sub><br>奥沢 太郎 ~                            |         |           |  |  |  |  |
| ▲18日水                                                 | 1月19日 木 | 20日金 >    |  |  |  |  |
| <b>種別</b><br>遅刻                                       |         | ~         |  |  |  |  |
| 登校時刻                                                  |         |           |  |  |  |  |
| 8:15                                                  |         |           |  |  |  |  |
| (備考)<br>個人情報は入力しないでください                               |         |           |  |  |  |  |
| 「受診日」<br>「受診した医療機関」<br>「登校再開日」                        |         |           |  |  |  |  |
| *インフルエンザの場合にはインフルエンザの<br>型(A・B)、解熱日も記入するようお願いし<br>ます。 |         |           |  |  |  |  |
|                                                       |         |           |  |  |  |  |

| ④登校時刻を8時15分に                                      |  |  |  |  |
|---------------------------------------------------|--|--|--|--|
| 設定する。                                             |  |  |  |  |
|                                                   |  |  |  |  |
| 備考欄に                                              |  |  |  |  |
| 「受診日」                                             |  |  |  |  |
| 「受診した医療機関」                                        |  |  |  |  |
| 「登校再開日」を記入する。                                     |  |  |  |  |
| ※インフルエンザの場合にはインフルエンザの型(A・B)、<br>解熱日も記入するようお願いします。 |  |  |  |  |
|                                                   |  |  |  |  |

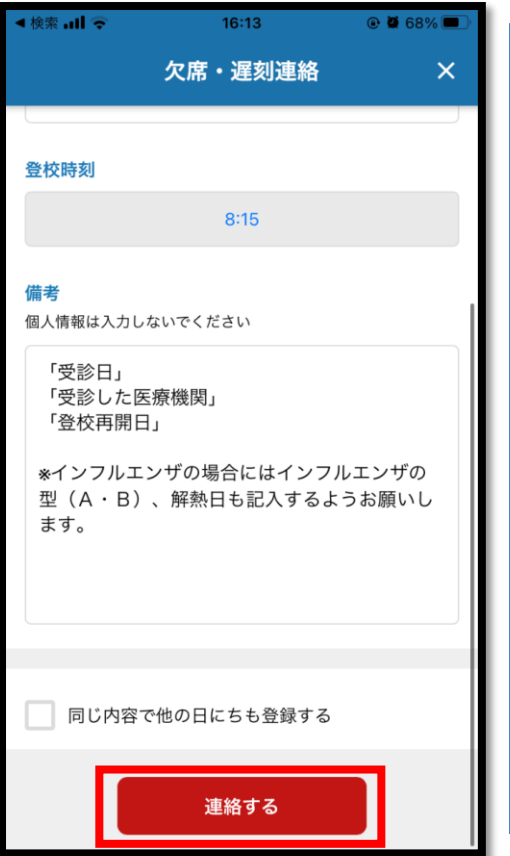

| •••<br>< | ⑤「連絡する」を選択する。 |  |  |  |  |
|----------|---------------|--|--|--|--|
|          |               |  |  |  |  |
|          |               |  |  |  |  |
| I        |               |  |  |  |  |
| ł        |               |  |  |  |  |
|          |               |  |  |  |  |

| ◆検索                                                                             | 16:22 | •  | 67% 🔲 |  |  |  |
|---------------------------------------------------------------------------------|-------|----|-------|--|--|--|
| 欠席・遅刻連絡 ×                                                                       |       |    |       |  |  |  |
|                                                                                 | 8:15  |    |       |  |  |  |
| <b>備考</b><br>個人情報は入力しないでください                                                    |       |    |       |  |  |  |
| 「受診日」<br>「受診した医療機関」<br>「登校再開日」                                                  |       |    |       |  |  |  |
| *インフルエンザの場合にはインフルエンザの<br>型(A・D) 約40日+521 オストラキのし<br>ます<br>連絡を送信します。よろしいです<br>か? |       |    |       |  |  |  |
| キャン                                                                             | セル    | 送信 |       |  |  |  |
| 同じ内容で他の日にちも登録する                                                                 |       |    |       |  |  |  |
| 欠席・遅刻連絡送信履歴<br>2023年01月17日 16:13 連絡送信<br>2023年01月17日 16:20 連絡取り消し               |       |    |       |  |  |  |
| 連絡する                                                                            |       |    |       |  |  |  |

## ⑥ 「送信」を選択する。